## Instructions for Tutoring Request on myCU:

**Step 1:** Search "<u>internal.clarkson.edu/peoplesoft.php</u>", then enter your student username and password to login.

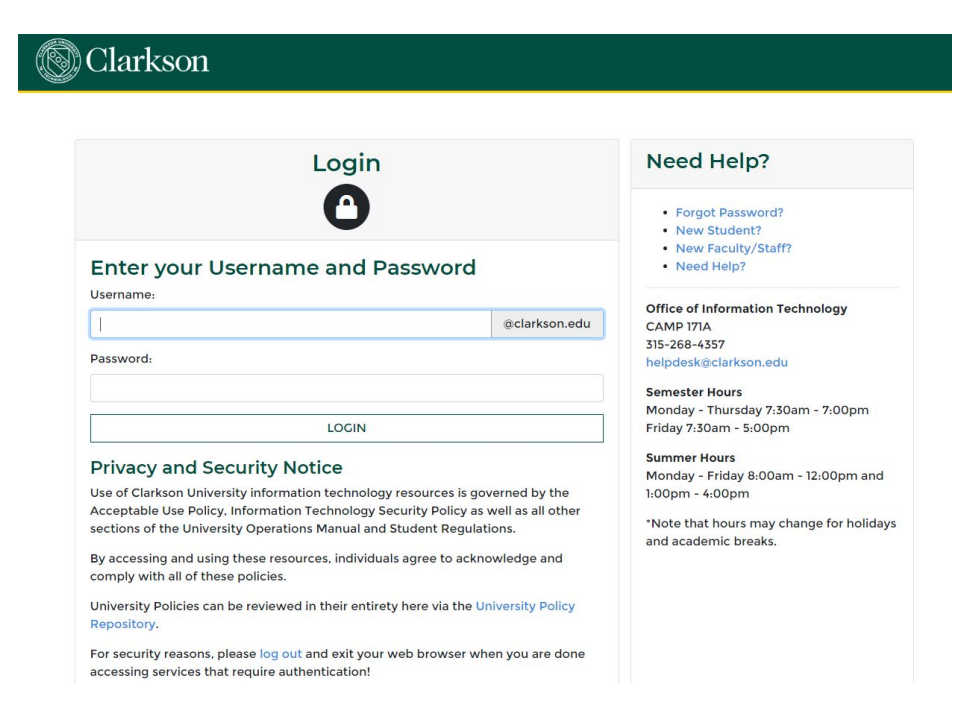

Step 2: Select "myCU (PeopleSoft Student)" circled in red.

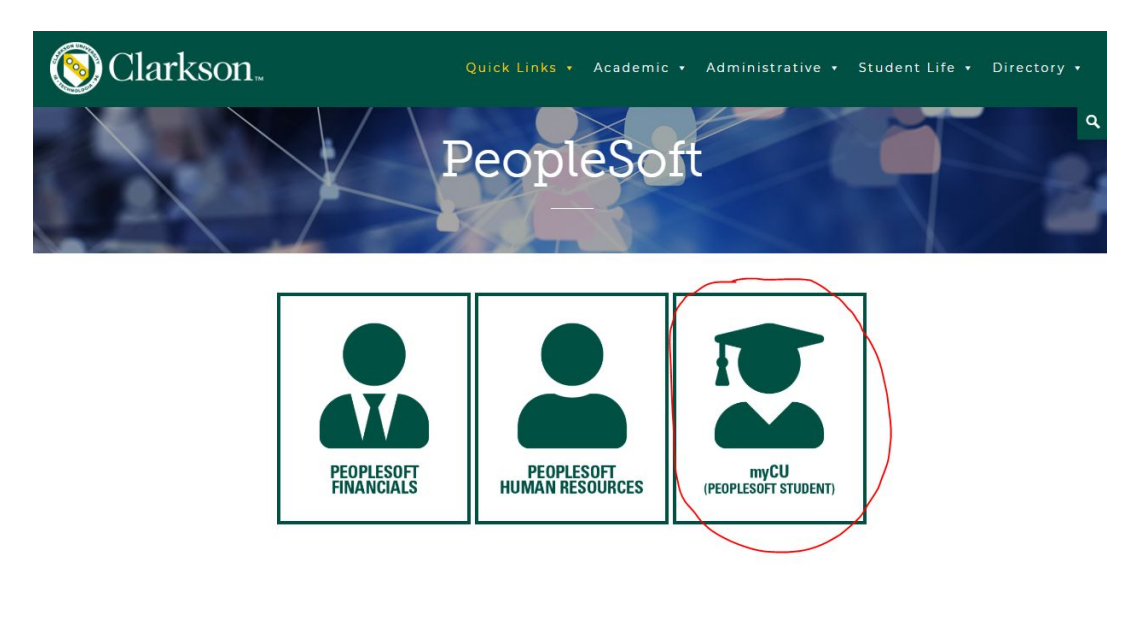

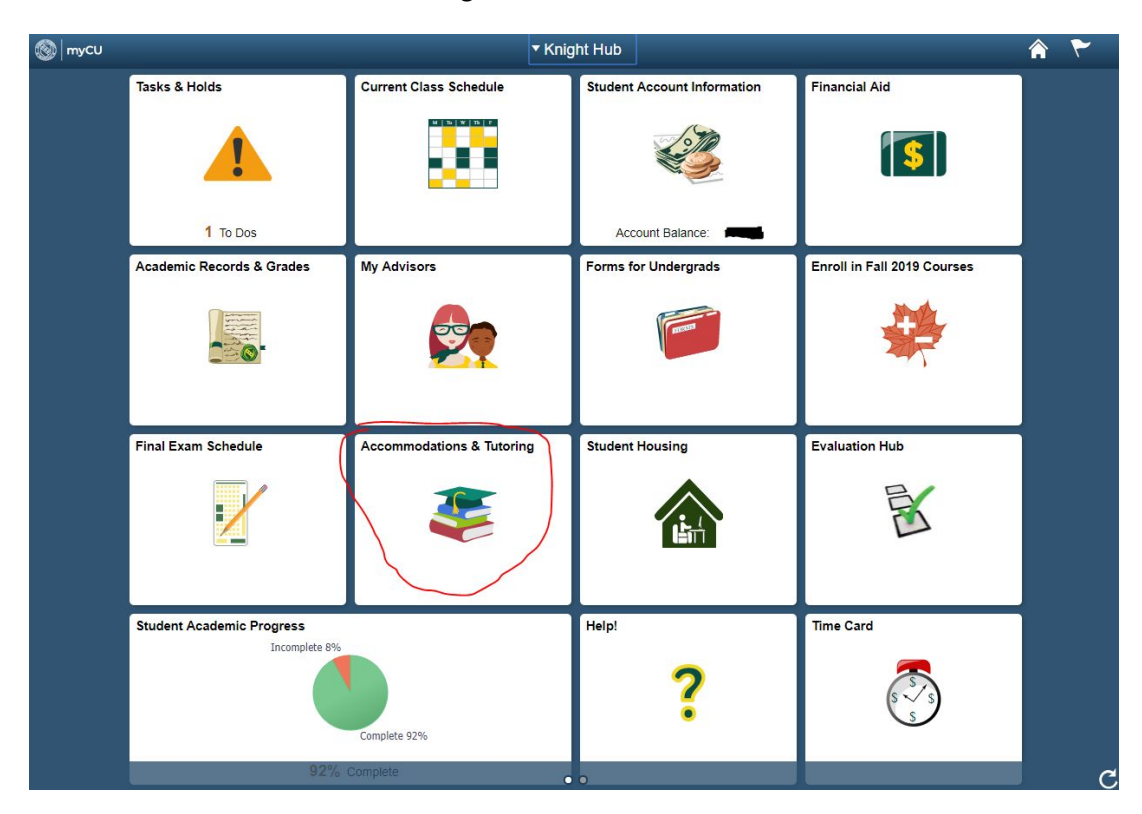

**Step 3:** Select "Accommodations & Tutoring" circled in red.

**Step 4:** Select the "Request Tutor" on the sidebar in the far left column highlighted below: {Select the following class you would like to be tutored in.}

| < Knight Hub         | <br>OAS and Tutoring                                                                                                    | Â              | ۲ | : |
|----------------------|----------------------------------------------------------------------------------------------------|----------------|---|---|
| Request Tutor        | Your Information                                                                                                    |                |   |   |
| Class Accommodations | Fall 201                                                                                                    | 9              |   |   |
|                      | We will make every effort to fill your request. Tutoring begins September 8, 2019 The more<br>available times you have free, the more likely we are to be able to fill your tutor request. PLEASE<br>ALLOW A WEEK TO 10 DAYS for your request to be filled. Once you are assigned to a small<br>group for tutoring, you are expected to attend your session EACH WEEK. If you are unable to<br>attend a session, you will need to contact your tutor ahead of time to let him/her know.<br>Please contact the Student Success Center(x2209) if you have tutoring problems or concerns, or<br>if you drop a course you have a tutor for. |                |   |   |
|                      |                                                                                                    | 6 rows         |   |   |
|                      | Course 🗘                                                                                                    | Request Status |   |   |
|                      | ME 446-01 Integrated Design II                                                                                                    | Request Tutor  |   |   |
|                      | AC 205-02 Intro Fin & Managerial Acct                                                                                                    | Request Tutor  |   |   |
|                      | EC 370-01 Economics of Innovation                                                                                                    | Request Tutor  |   |   |
|                      | UNIV 267-15 Intro to Canada                                                                                                    | Request Tutor  |   |   |
|                      | ME 342-01 Intro to Numerical Meth w Apps                                                                                                    | Request Tutor  |   |   |
|                      | EC 358-01 Intermediate Macroeconomics                                                                                                    | Request Tutor  |   |   |
|                      | Contact Information<br>Student Sucess Center<br>ERC Suite 1400<br>Phone: (316) 268-2209<br>sstidn@clarkson.edu<br>www.clarkson.edu/student-success                                                                                                    |                |   |   |

**Step 5**: Select the following time slots that you are available for tutoring. After selecting your availability, press "Save & Submit Request". You <u>WILL NOT BE ABLE TO GAIN ACCESS AFTER SUBMISSION</u>, so be sure to select according before submitting your request.

| < Knight Hub         | OAS and Tutoring                                                                                                    | Â                | ۲ | : |
|----------------------|----------------------------------------------------------------------------------------------------|------------------|---|---|
| 🛒 Request Tutor      | Your Information                                                                                                    |                  |   |   |
| Class Accommodations | Fall 2019                                                                                                    |                  |   |   |
|                      | We will make every effort to fill your request. Tutoring begins September 8, 2019 The more<br>available times you have free, the more likely we are to be able to fill your tutor request. PL<br>ALLOW A WEEK TO 10 DAYS for your request to be filled. Once you are assigned to a sma<br>arous for tutorina. you are expected to attend your reassion EACH WEEK. If you are unable | EASE<br>II<br>to |   |   |
|                      | Request a Tutor × time to let him/her know.                                                                                                    | ms, or           |   |   |
|                      | Monday 6:00PM 7:15PM No                                                                                                    |                  |   |   |
|                      | Monday 7:30PM 8:45PM No equest Status                                                                                                    | 6 rows           |   |   |
|                      | Monday 9:00PM 10:15PM No                                                                                                    |                  |   |   |
|                      | Tuesday 6:00PM 7:15PM No                                                                                                    |                  |   |   |
|                      | Tuesday 7:30PM 8:45PM No equest Tutor                                                                                                    |                  |   |   |
|                      | Tuesday 9:00PM 10:15PM No equest Tutor                                                                                                    |                  |   |   |
|                      | Save & Submit Request                                                                                                    |                  |   |   |
|                      | (equest Tutor                                                                                                    |                  |   |   |
|                      | Contact Information<br>Sudent Sucess Center<br>ERC Suite 1400<br>sestim@clarkson.edu<br>www.clarkson.edu/student-success                                                                                                    |                  |   |   |

\*<u>Note</u>: Tutoring will be held via Zoom, and scheduling will be coordinated by the tutor with the students.

**Step 6**: You should then see a "Request Pending", where you must then wait for a tutor to be appointed to you by email. This may take time depending upon the selected times you have requested and the availability of tutors for that particular subject.

| < Knight Hub                                  |          | OAS and Tutoring                                                                                                    |                 | â   | ۲ | : |
|-----------------------------------------------|----------|----------------------------------------------------------------------------------------------------|-----------------|-----|---|---|
| 📰 Request Tutor                               |          | Your Information                                                                                                    |                 |     |   |   |
| Kinght Hub Request Tutor Class Accommodations |          | Fall 20                                                                                                    | 19              |     |   |   |
|                                               |          | We will make every effort to fill your request. Tutoring begins September 8, 2019 The more<br>available times you have free, the more likely we are to be able to fill your tutor request. PLEASE<br>ALLOW A WEEK TO 10 DAYS for your request to be filled. Once you are assigned to a small<br>group for tutoring, you are expected to attend your session EACH WEEK. If you are unable to<br>attend a session, you will need to contact your tutor shaed of time to let him/her know.<br>Please contact the Student Success Center(x2020) if you have tutoring problems or concerns, or<br>if you drop a course you have a tutor for. |                 |     |   |   |
|                                               |          |                                                                                                    | 6 rc            | ows |   |   |
|                                               | Course ≎ | Request Status                                                                                                    |                 |     |   |   |
|                                               |          | ME 446-01 Integrated Design II                                                                                                    | Request Tutor   |     |   |   |
|                                               |          | AC 205-02 Intro Fin & Managerial Acct                                                                                                    | Request Tutor   |     |   |   |
|                                               |          | EC 370-01 Economics of Innovation                                                                                                    | Request Pending |     |   |   |
|                                               |          | UNIV 267-15 Intro to Canada                                                                                                    | Request Tutor   |     |   |   |
|                                               |          | ME 342-01 Intro to Numerical Meth w Apps                                                                                                    | Request Tutor   |     |   |   |
|                                               |          | EC 358-01 Intermediate Macroeconomics                                                                                                    | Request Tutor   |     |   |   |
|                                               |          | Contact Information<br>Student Sucess Center<br>ERC Suite 1400<br>Phone: (315) (502:2009<br>www.clastroom.edu/<br>www.clastroom.edu/                                                                                                    |                 |     |   |   |

Step 7\*: If you need tutoring in various subjects, just repeat steps 4-6. (optional)